# True Key 初期設定マニュアル(Windows版)

- ●本ソフトは、ひまわり光パック又はオプションサービスにて、「マカフィー®セキュリティサービス」ご契約のお客様のみご利用いただけます。
- ●本ソフトは、「マカフィー®インターネットセキュリティ」がインストールされていない端末にもインストール可能です。インストールについては別紙「True Key インストールマニュアル」をご覧ください。 ●1契約(1ライセンス)で端末5台までのインストールが可能です。

### ●対応環境

OS: Windows (7,8/8.1,10) Mac OS 10.9 以降 Android OS 4.0 以降 iOS 8 以降

ブラウザ: Internet Explorer 10, 11 Google Chrome バージョン 37 以降 Firefox バージョン 41 以降 ※Safari (Mac OS標準搭載)は非対応となります。Chrome又はFirefoxをご利用下さい。 ※インストール及びご利用にはインターネット接続環境が必須になります。

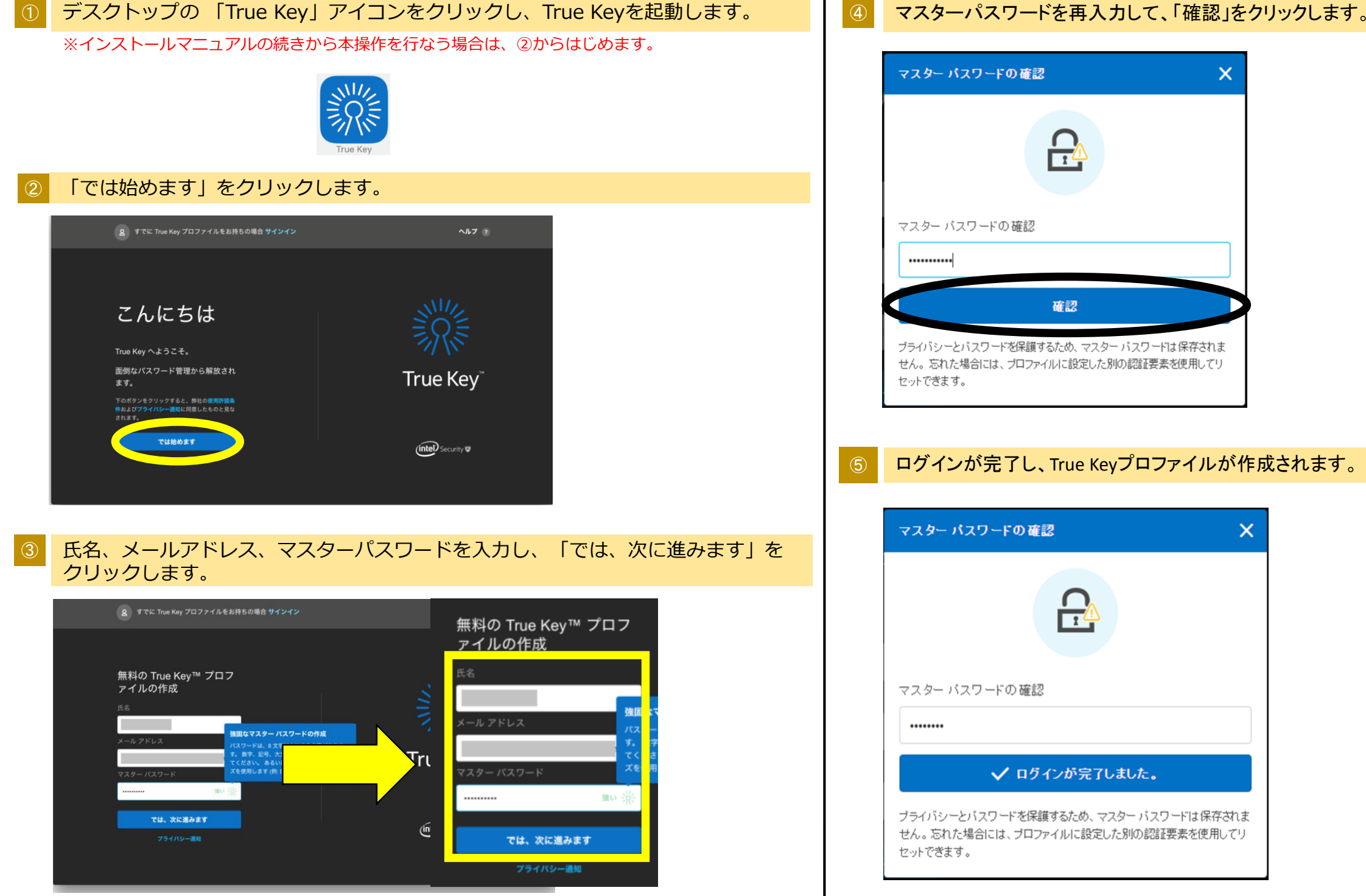

※メールアドレスはひまわりネットワークのアドレスとは別のものもご利用いただけます。 ※マスターパスワードは任意のパスワードを指定してください。

### マスターパスワードを再入力して、「確認」をクリックします。

| 裏面⑥へ続く |  |
|--------|--|
|--------|--|

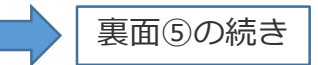

## ⑥ ブラウザのアドオン設定を行ないます。

インストールされているブラウザ(True Key対応のブラウザのみ)が 表示されます。 アドオンを追加したいブラウザにチェックを入れ、「有効にする」を クリック後、ブラウザの操作に従ってアドオンを有効にしてください。

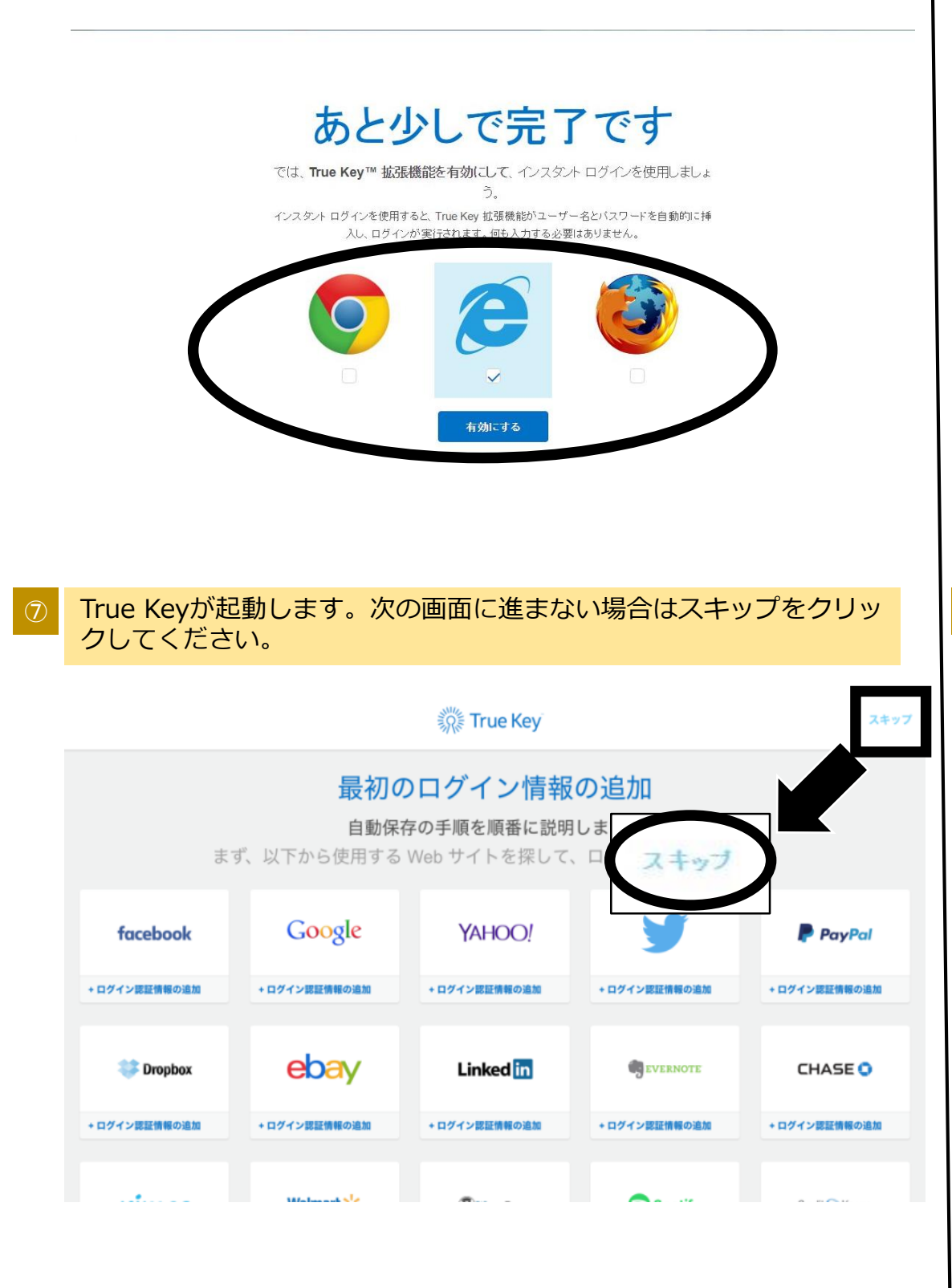

### 顔認証の設定を行ないます。 「顔認証のセットアップ」をクリックします。

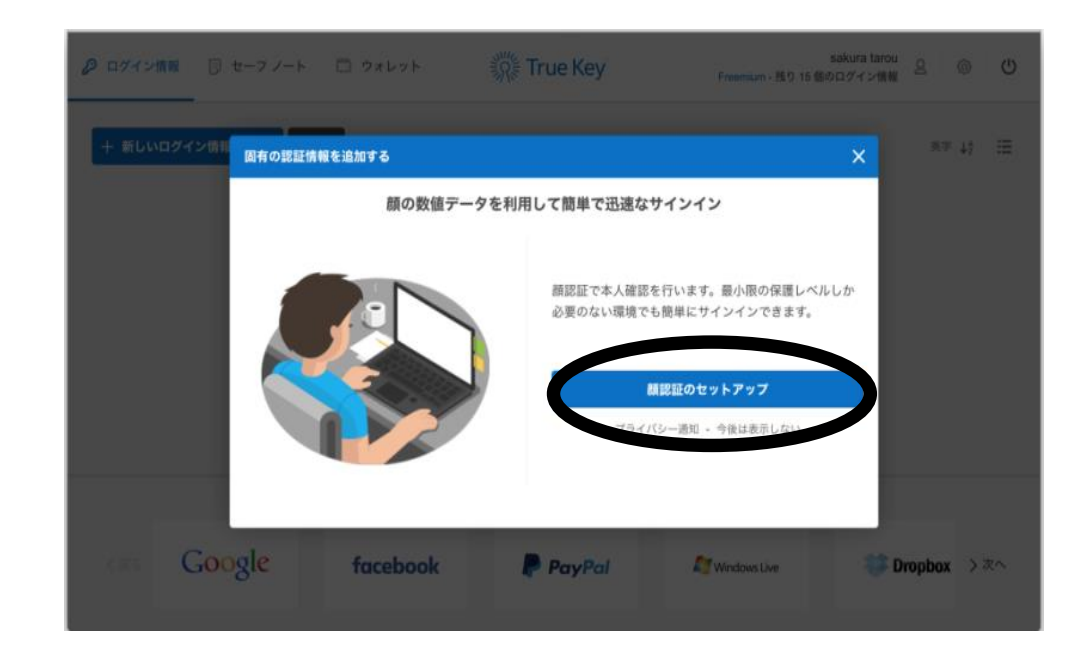

※顔認証の設定が表示されない場合は、いったんサインアウトし、再度 True Key を起動、サインインしてください。

「顔認証を追加」をクリックします。 顔認証が不要の場合は「今はスキップする」をクリックします。

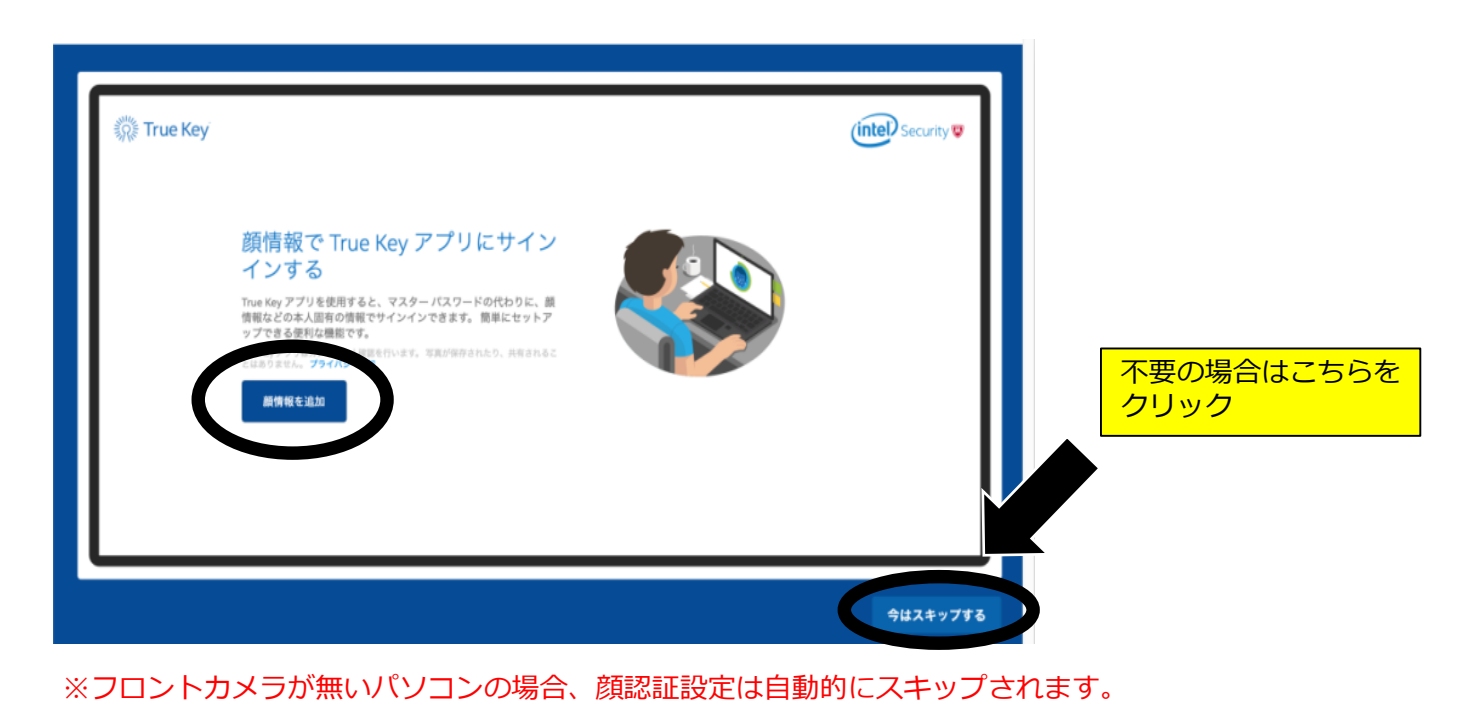

⑩へ続く

# 顔認証を行ないます。

ダウンロード、ご契約内容、基本ID通知書に関するお問合せ

■ひまわりネットワークコールセンター

0120-210-114 9:00~18:00(年始は除く)

画面上に顔が映るように位置を調整してください。

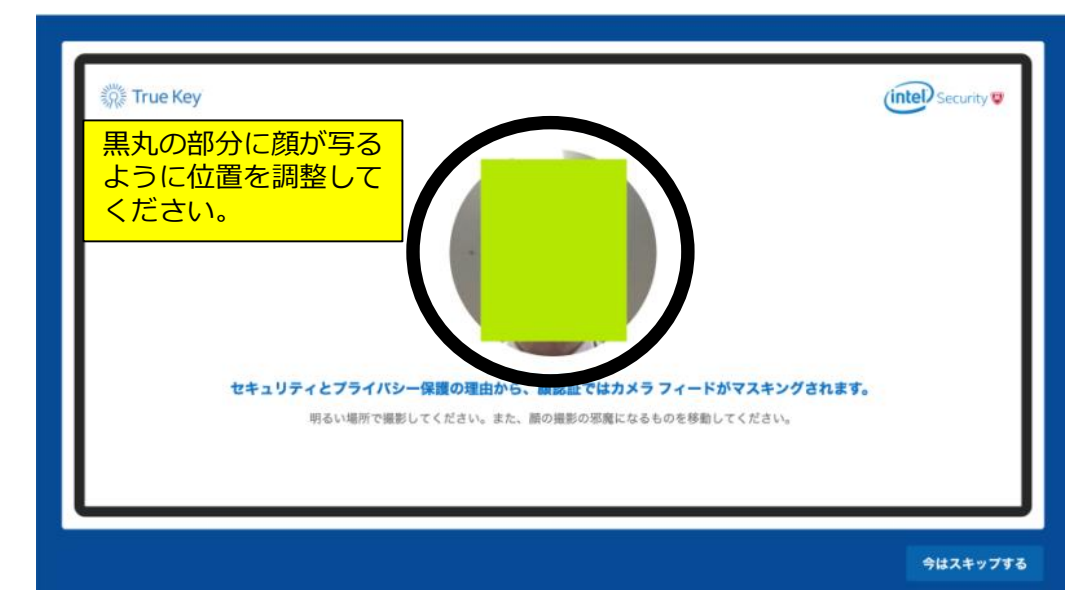

### 顔認証の確認を行います。「顔認証を試す」をクリック後、再度画面 上に顔が写るようにしてください。

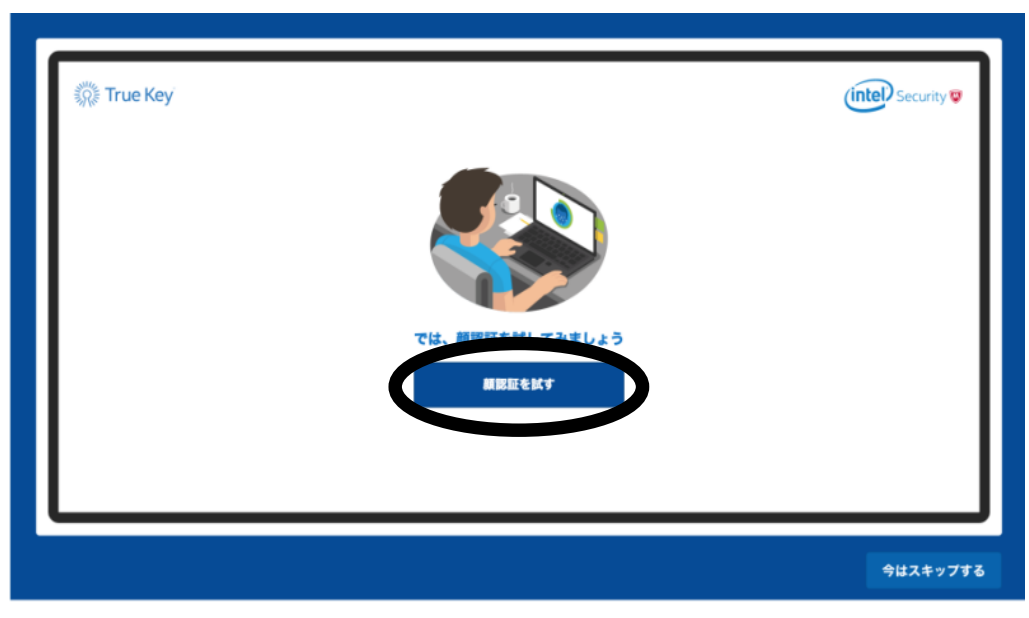

### 認証に成功すると True Keyが起動します。

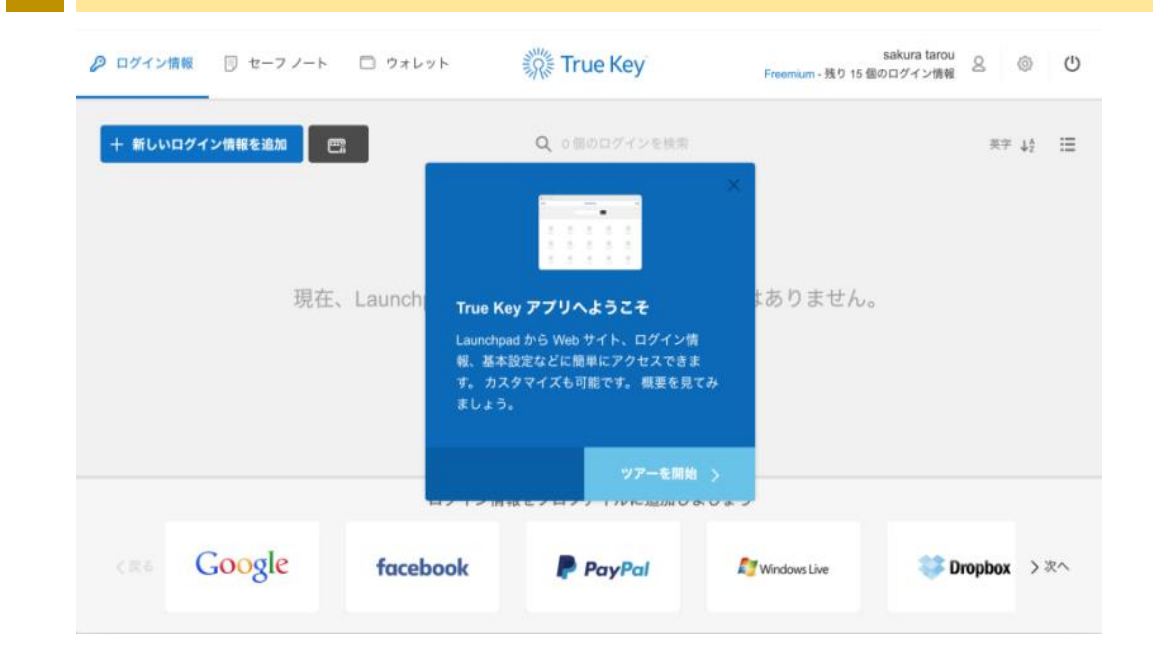

### 起動後のメイン画面では以下のような操作を行うことが出来ます。 詳しい操作方法についてはインテルセキュリティテクニカルサポートセンターまで お問い合わせ下さい。

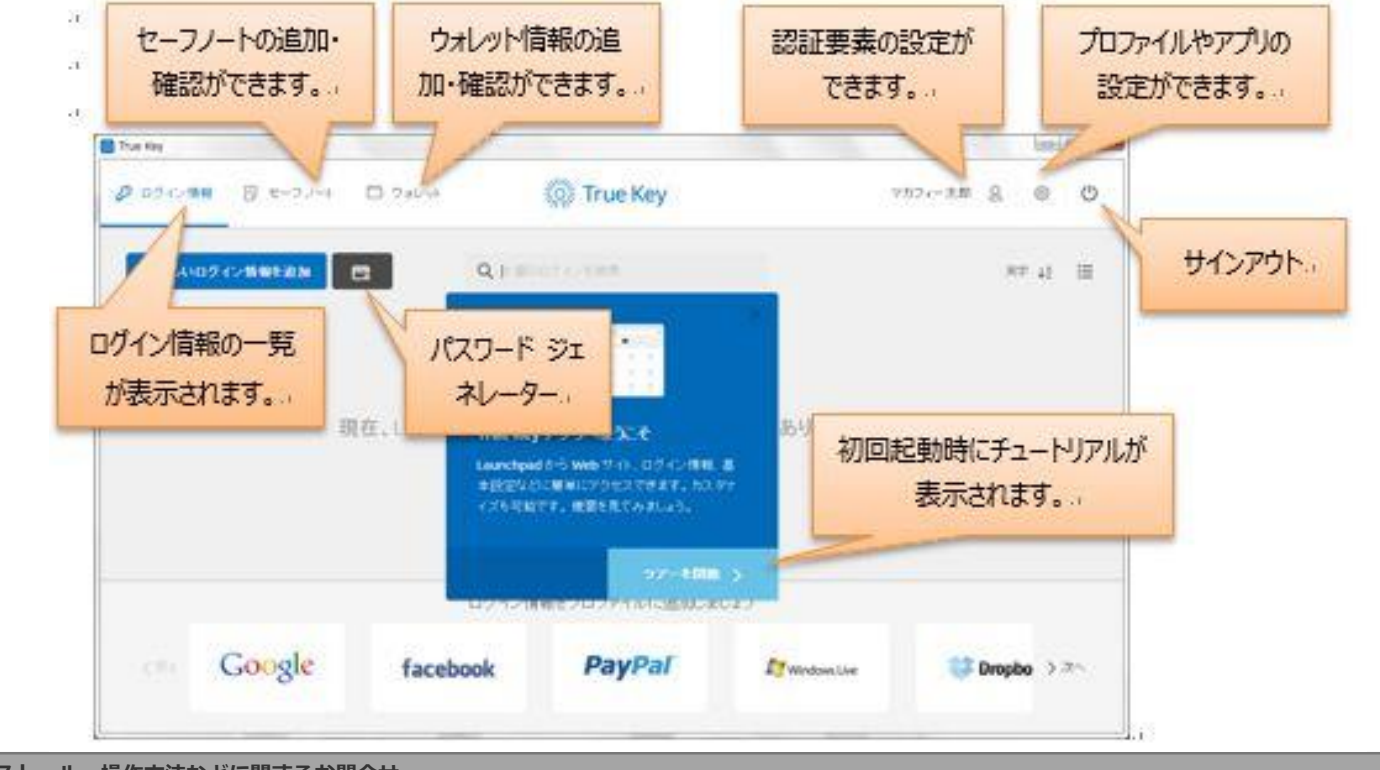

#### インストール、操作方法などに関するお問合せ

■インテル セキュリティ テクニカルサポートセンター 0570-060-033 <sub>繋がらない場合は</sub> 03-5428-2279 Windows版、MAC版の問合わせは「1」を選択してください。 Android版の問い合わせは「2」を選択してください。

9:00~21:00(年中無休)